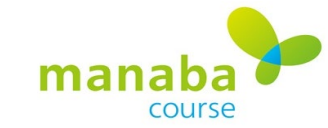

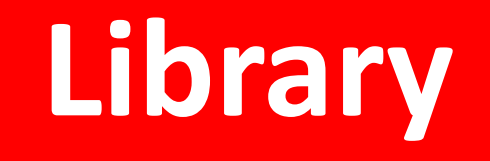

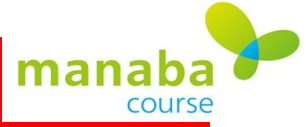

# Library page

| Shape your world<br>Ritsumeikan<br>Asia Pacific University                                                                                                    | Crick here                                                                                                    | 2021-05-10 (Mon)<br>TAKEDA SATORU   Settings   Logout |
|----------------------------------------------------------------------------------------------------|----------------------------------------------------------------------------------------------------|-------------------------------------------------------|
| My Page 👘 Courses                                                                                                    | Library                                                                                                    | E Memos 日本語                                           |
| TAKEDA SATORU's                                                                                                    | Library                                                                                                    |                                                       |
| <ul> <li>Threads can be viewed but cannot i</li> <li>To view contents: Tick the check-b</li> <li>To copy contents: Tick the check-b</li> <li>Filter by Course</li> </ul> | be copied.<br>ox of the contents type(s) you want to view, t<br>box left to the contents name, then click on "C | hen click on "Apply".<br>copy".                       |
| Current Courses 🗸                                                                                                    | Total 10 item(s)                                                                                                | View copy details     Rec/Page: 5 / 10 / 20 / 50      |
| Year                                                                                                    | 2021 respon Initial Settings                                                                                    |                                                       |
| Course Name (partial match)                                                                                                    | 2020 manaba FAQ Course 👷                                                                                        |                                                       |
|                                                                                                    | 2020 2020 Service Learning Resour                                                                               | ce Boom                                               |
| Filter by Contents                                                                                                    | 2020 Test                                                                                                    |                                                       |

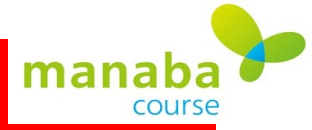

# List in Library

|                    | Shape your world<br>Attsumeikan<br>Asia Pacific University<br>My Page<br>TAKEDA SATORU'S L<br>Contents                                                                                                    | <b>Library</b><br>ibrary                                                                                                    | TAKEDA SATORU                                                            | 2021-05-10 (Mon)<br>  Settings   Logout<br>ダMemos 日本語                                                       |                                                                |
|--------------------|----------------------------------------------------------------------------------------------------|----------------------------------------------------------------------------------------------------|--------------------------------------------------------------------------|----------------------------------------------------------------------------------------------------|----------------------------------------------------------------|
| Filter<br>function | You may use this page to view, copy an<br>* Threads can be viewed but cannot be<br>⊕ To view contents: Tick the check-box<br>€ To copy contents: Tick the check-box<br>Filter by Course<br>✓<br>Year<br>Course Name (partial match)<br>Filter by Type<br>☐ Tiests/Exercise<br>☐ Questions<br>☐ Surveys<br>☐ Assignments<br>☐ Projects<br>☐ Threads<br>☐ Resources<br>Sort by<br>@ Type<br>☐ Update time<br>☐ Status<br>Asply<br>anaba 2.96<br>opyright © 2013 Asahi Net, Inc. All Rights Reserved | d reuse assignments, tests and resources.<br>copied.<br>of the contents type(s) you want to view, then click on<br>left to the contents name, then click on "Copy".<br>Total 10 item(s)<br>2021 respon Initial Settings<br>2020 manaba FAQ Course<br>2020 2020 Service Learning Resource Room<br>2020 Test<br>2020 Test<br>2020 Japanese partners Indonesia 14th<br>2019 APU Off-campus Study Program Emerge<br>2019 Manaba Support Team<br>2019 R2030 APU Design Challenge<br>2016 AsahiNet<br>Total 10 item(s) | n "Apply". Copy Re mcy Contact Information and Program Sche Copy Re Copy | View copy details<br>to/Page: 5 / 10 / 20 / 50<br>dules<br>to/Page: 5 / 10 / 20 / 50<br>> View copy details | List of courses that you are registered as "course instructor" |

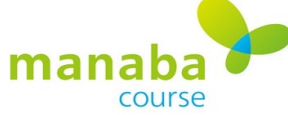

| • To copy contents. Then the check bo | × left to the conten | ts name, then click on "Cop | y".      |                    |                            |
|---------------------------------------|----------------------|-----------------------------|----------|--------------------|----------------------------|
| Filter by Course                      |                      |                             | 4        | ору                | > View copy deta           |
| All Courses 🗸                         | Total 26 item(s)     | ) Prev 1 2 Next             |          |                    | Rec/Page: 5 / 10 / 20 / 50 |
| Year                                  | 2021 respon          | Initial Settings            |          |                    |                            |
| Course Name (partial match)           | 2021 Pre-49          | U Camp2021 TS               |          |                    |                            |
| Filter by Contents                    | 3                    | Title                       | Туре     | Period             | Updated                    |
| Filter by Type                        | ✓ TS目標、              | ペア目標                        | Resource | Published (Closed) | 2021-03-15 10:18           |
| Questions                             | □ 第3,4回              | TS研修                        | Resource | Published (Closed) | 2021-02-16 18:42           |
| Surveys                               | □ 英語授業               | 配布資料                        | Resource | Published (Closed) | 2021-02-03 18:09           |
| □Projects<br>□Threads                 | □ 第2回 ₹              | 研修                          | Resource | Published (Closed) | 2021-01-29 21:07           |
| Sort by                               | □ 第1回研               | 修                           | Resource | Published (Closed) | 2021-01-20 15:47           |
| OUpdate time                          |                      | ドブック、マニュアル                  | Resource | Published (Closed) | 2021-01-20 15:29           |
| OStatus                               | □ zoomマ:             | ニュアル                        | Resource | Published (Closed) | 2021-01-18 12:45           |

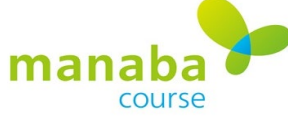

|                                              | Copy contents of a c                                                                                                    | ourse to Another Course                                                                                                    |                                              |              |                              |                          |
|----------------------------------------------|----------------------------------------------------------------------------------------------------|----------------------------------------------------------------------------------------------------|----------------------------------------------|--------------|------------------------------|--------------------------|
|                                              | Please select the cor                                                                                                    | ntents you would like to copy.                                                                                                    |                                              |              |                              |                          |
| selected                                     | Course Code                                                                                                    | Course title                                                                                                    | Year                                         | Lecture Info | D                            | )ata                     |
| materials                                    | 352174-<br>20210112200445                                                                                                    | Pre-APU Camp2021 TS                                                                                                    | 2021                                         |              | Clear V                      | /iew                     |
| copy<br>destination                          | Should there be no prot<br>Course Code<br>352325-<br>20200323095143                                                                                                    | blem, please click the "Select" button.<br>Course title<br>respon Initial Settings                                                                                                    | Year<br>2021                                 | Lecture Info | Sele                         | ect                      |
| сору                                         | Should there be no pro                                                                                                    | blem, please click the "Select" button.                                                                                                    | Voar                                         | Lecture Info | COTTECT                      | _                        |
| copy<br>destination<br>course ( only         | Should there be no prol<br>Course Code<br>352325-<br>20200323095143<br>2380-<br>20200306131447                                                                                     | Course title<br>respon Initial Settings<br>2020 Service Learning Resource Room                                                                                                    | Year<br>2021<br>2020                         | Lecture Info | Sele<br>Sele                 | ect                      |
| copy<br>destination<br>course ( only<br>one) | Should there be no prol<br>Course Code<br>352325-<br>20200323095143<br>2380-<br>20200306131447<br>352174-<br>20200714192820<br>2612-                                               | Course title<br>respon Initial Settings<br>2020 Service Learning Resource Room<br>Test<br>APU Off-campus Study Program Emergency                                                                     | Year<br>2021<br>2020<br>2020<br>2020         | Lecture Info | Sele<br>Sele                 | ect<br>ect               |
| copy<br>destination<br>course ( only<br>one) | Should there be no pro<br>Course Code<br>352325-<br>20200323095143<br>2380-<br>20200306131447<br>352174-<br>20200714192820<br>2612-<br>20190208093051<br>352325-<br>20190410182537 | Course title<br>respon Initial Settings<br>2020 Service Learning Resource Room<br>Test<br>APU Off-campus Study Program Emergency<br>Contact Information and Program Schedules<br>Manaba Support Team | Year<br>2021<br>2020<br>2020<br>2019<br>2019 | Lecture Info | Sele<br>Sele<br>Sele<br>Sele | ect<br>ect<br>ect<br>ect |

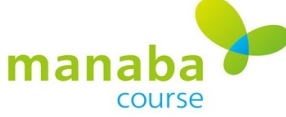

| 25 |                |                                           | Ical | Lecture mio  |       | Data  |
|----|----------------|-------------------------------------------|------|--------------|-------|-------|
|    | 352174-        | Pre-APU Camp2021 TS                       | 2021 |              | Clear | View  |
|    | Course Code    | Course tue                                | rear | Lecture info |       |       |
|    | 2612-          | APU Off-campus Study Program Emergency    | 2019 | 9            | 6     | Clear |
|    | 20190208093051 | Contact Information and Program Schedules | 2011 | 5            |       | olodi |

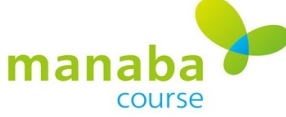

#### This page is displayed during copying

| Age / D = Court                                                                                          | ses 📄 Library                                                            |                          |               | E Memos E |
|----------------------------------------------------------------------------------------------------|--------------------------------------------------------------------------|--------------------------|---------------|-----------|
| TAKEDA SATO                                                                                              | RU's Library                                                             |                          |               |           |
| Contents                                                                                                 |                                                                          |                          |               |           |
|                                                                                                    |                                                                          |                          |               |           |
| Copy Contents of                                                                                         | f a Course to Another Course                                             |                          |               |           |
| Copy contents of                                                                                         | a course to Another course                                               |                          |               |           |
| The copying of contents                                                                                  | s is in progress. This process will carry o                              | on even if you move to a | another page. |           |
| * A reminder will be sen                                                                                 | t when the copy is completed.                                            |                          |               |           |
| Copy Source Cour                                                                                         | se(s)                                                                    |                          |               |           |
| a contration and a                                                                                       | Compared with                                                            | Year                     | Lecture Info  |           |
| Course Code                                                                                              | Course title                                                             | i cai                    |               |           |
| Course Code<br>352174-                                                                                   | Course title                                                             | 2024                     |               |           |
| Course Code<br>352174-<br>20210112200445                                                                 | Pre-APU Camp2021 TS                                                      | 2021                     |               |           |
| Course Code<br>352174-<br>20210112200445<br>Copy Destination                                             | Course title<br>Pre-APU Camp2021 TS<br>Course(s)                         | 2021                     |               |           |
| Course Code<br>352174-<br>20210112200445<br>Copy Destination<br>Course Code                              | Course title Pre-APU Camp2021 TS Course(s) Course title                  | 2021<br>Year             | Lecture Info  |           |
| Course Code<br>352174-<br>20210112200445<br>Copy Destination<br>Course Code<br>352174-                   | Course title Pre-APU Camp2021 TS Course(s) Course title Test             | 2021<br>Year<br>2020     | Lecture Info  |           |
| Course Code<br>352174-<br>20210112200445<br>Copy Destination<br>Course Code<br>352174-                   | Course title Pre-APU Camp2021 TS Course(s) Course title Test             | 2021<br>Year<br>2020     | Lecture Info  |           |
| Course Code<br>352174-<br>20210112200445<br>Copy Destination<br>Course Code<br>352174-<br>20200714192820 | Course title<br>Pre-APU Camp2021 TS<br>Course(s)<br>Course title<br>Test | 2021<br>Year<br>2020     | Lecture Info  |           |

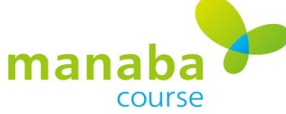

|      | Shape your world<br>Ritsumeikan<br>Asia Pacific University |                        |                                  | 2021-05-10 (Mon)<br>TAKEDA SATORU   Settings   Logout                                   |
|------|------------------------------------------------------------|------------------------|----------------------------------|-----------------------------------------------------------------------------------------|
| Page | Courses                                                    |                        | Library                          | E Memos 日本語                                                                             |
| T/   | AKEDA SATORU'                                              | s Libra                | ry                               |                                                                                         |
|      | Contents                                                   |                        |                                  |                                                                                         |
| Cop  | py Contents of a C                                         | ourse t                | o Another C                      | ourse                                                                                   |
| 0    | Please select the con                                      | itents yo              | u would like t                   | to copy.                                                                                |
| ;    | Specify Contents                                           |                        |                                  |                                                                                         |
| 2    | Please select the des                                      | tination               | course for co                    | intents to be copied to.                                                                |
| ()   | Go to the destination co<br>Should there be no prol        | ourse and<br>olem, ple | I make sure the ase click the "S | at the course information such as the year of the course is correct.<br>Select" button. |
| 8    | Please click "Start Co                                     | opying".               |                                  |                                                                                         |
| *    | * Depending on the volu                                    | ume of da              | ata, <mark>it</mark> may take    | some time to complete the process.                                                      |
|      |                                                            |                        |                                  |                                                                                         |
| Pr   | evious Copy                                                |                        |                                  |                                                                                         |
| 10   | Data                                                       |                        |                                  |                                                                                         |
|      | Resources                                                  |                        |                                  |                                                                                         |
|      | The following data has<br>I TSハンドブック                       | s been co<br>ク、マニ      | pied from Pre-<br>ュアル            | -APU Camp2021 TS to Test                                                                |
|      |                                                            |                        |                                  |                                                                                         |
|      |                                                            |                        |                                  | > Library                                                                               |

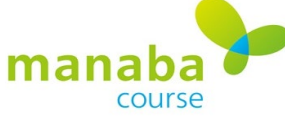

When the copy is complete, you will receive an email like the one on the right.

|         | 2021/05/10 (月) 15:21                                                  |
|---------|-----------------------------------------------------------------------|
| M       | manaba <do-not-reply@manaba.jp></do-not-reply@manaba.jp>              |
|         | manaba - コースデータのコピー完了のお知らせ / Copying of Course Contents Complete      |
| 宛先      |                                                                       |
| דעאל 🚹  | セージから余分な改行を削除しました。                                                    |
| manab   | a からのお知らせです。                                                          |
| 指定し     | たコースの内容のコピーが完了しました。                                                   |
| manab   | a にログインし、内容を確認してください。                                                 |
| PC : ht | tps://manaba.apu.ac.jp/ct/home_library_copycoursecontents             |
| ※この     | メールは manaba が自動送信しています。返信はできません。                                      |
| Notice  | from manaba.                                                          |
| Copyin  | g of the contents of the course that you selected has been completed. |
| Log in  | to manaba to see details here:                                        |
| PC: htt | ps://manaba.apu.ac.jp/ct/home_library_copycoursecontents              |
| * This  | email has been automatically generated by manaba                      |

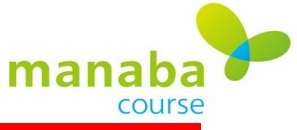

# (Student) Library page

In the students' library, there will be a list of "Unsubmitted assignments" from courses that have been registered on manaba.

| Shape your world<br>Ritsumeikan<br>Asia Pacific University                            |                                                               | TAKEDA                         | 2<br>SATORU   Se | ttings   Logout         |                  |                  |
|---------------------------------------------------------------------------------------|---------------------------------------------------------------|--------------------------------|------------------|-------------------------|------------------|------------------|
| 🛓 My Page 👔 Courses 📋 Library                                                         |                                                               | 🗖 respon                       | 💽 Mer            | mos   日本語               |                  |                  |
|                                                                                       |                                                               |                                |                  |                         |                  |                  |
| Announcements                                                                         |                                                               |                                | Submission H     | istory                  |                  |                  |
| 2021-04-09 【重要/Important] 授業料納付期限の変更・延納の廃I                                            | 2021-04-09 <= [重要/Important] 授業料納付期限の変更・延納の廃止/Tuition payment |                                |                  |                         |                  |                  |
| 2021-03-24 4 2021春セメスターにおける授業形態および履修科目                                                | 目登録時の注意                                                       | Type of Class                  |                  | > List all              |                  |                  |
| My Courses                                                                            | Unsubmittee                                                   | d assignments                  |                  |                         |                  |                  |
| You can add a new "Course" to give assignments, distribute materials an<br>Add Course | Туре                                                          | Title                          |                  | Course                  | Start            | End              |
|                                                                                       | Assignment                                                    | Sprint 2 Due Sunday May 30 5p  | m C              | Data Mining Spring 2021 |                  | 2021-05-30 17:30 |
|                                                                                       | Exercise                                                      | WW7: Discussion Essay          | L                | JIEA (Spring 2020)      | 2020-06-16 17:36 |                  |
| 352325-20200323095143<br>respon Initial Settings                                      | Exercise                                                      | WW9: APA Referencing           | L                | JIEA (Spring 2020)      | 2020-07-02 10:42 |                  |
| 2021 Settings                                                                         | Exercise                                                      | Mid term-Lecture Language Pra  | ctice Quiz U     | JIEA (Spring 2020)      | 2020-06-02 11:21 |                  |
| weicome to APU<br>≪ ₩ ⊉ ⊕                                                             | Exercise                                                      | Grammar: Defining Relative Cla | uses L           | JIEA (Spring 2020)      | 2020-05-06 16:25 |                  |
| 2380-20200306131447                                                                   | Exercise                                                      | Grammar: Non Defining Relative | Clauses L        | JIEA (Spring 2020)      | 2020-05-22 10:25 |                  |
| 2020 Service Learning Resou                                                           | Exercise                                                      | Grammar: Use by to do somethi  | ng I             | IIEA (Spring 2020)      | 2020 06 01 15:44 |                  |
| T 2020                                                                                | 2020                                                          | Settings                       |                  |                         |                  |                  |